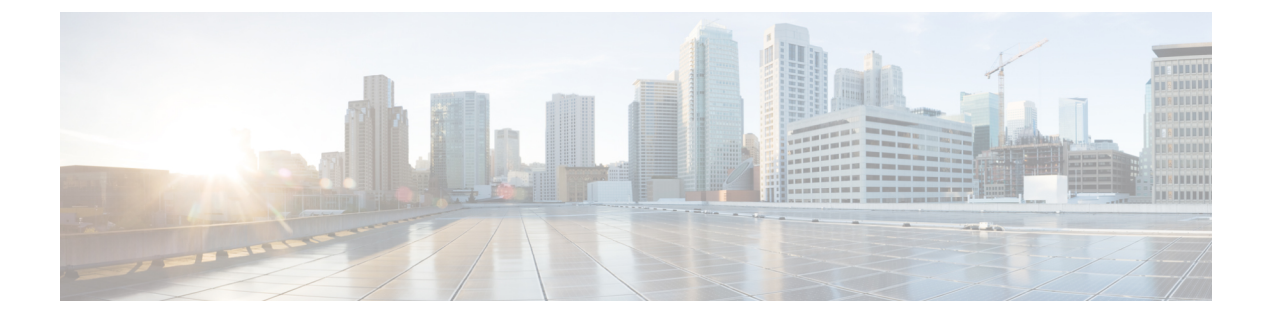

# **Cisco NDFC** サイトのインフラの構成

- •前提条件とガイドライン (1ページ)
- •インフラの設定:一般設定 (1ページ)
- ・サイト接続性情報の更新(5ページ)
- ・インフラの構成: NDFC インフラ サイト固有の設定 (5ページ)
- ・インフラ設定の展開 (8ページ)

## 前提条件とガイドライン

次のセクションでは、全般とサイト固有のファブリックインフラ設定を行うために必要な手順 について説明します。

インフラの設定を進める前に、前のセクションで説明したようにサイトを追加する必要があり ます。

さらに、次の点に注意してください。

・境界ゲートウェイスイッチの追加や削除には、一般的なインフラの設定手順の一部として、サイト接続性情報の更新(5ページ)に記載されている、Nexus Dashboard Orchestratorのファブリック接続情報の更新が必要です。

#### インフラの設定: 一般設定

このセクションでは、Cisco Nexus Dashboard Orchestrator によって搭載および管理される NDFC サイトの一般的な設定を構成する方法について説明します。

- ステップ1 Cisco Nexus Dashboard にログインし、Cisco Nexus Dashboard Orchestrator サービスを開きます。
- **ステップ2** 左のナビゲーション メニューから、[構成(Configur)]>[サイト間接続(Site To Site Connectivity)]を選 択します。
- ステップ3 メインペインで、[構成 (Configure)] ボタンを選択します。
- ステップ4 左側の[全般設定(General Settings)] タブを選択します。

ステップ5 [コントロール プレーン設定(Control Plane Configuration)]を指定します。

- a) [コントロール プレーン設定(Control Plane Configuration)] タブを選択します。
- b) [BGP ピアリングタイプ (Bgp Peering Type)]を選択します。
  - full-mesh:各サイトのすべてのボーダーゲートウェイスイッチは、リモートサイトのボーダー ゲートウェイスイッチとのピア接続を確立します。
  - route-server: route-server オプションを使用すると、各サイトが MP-BGP EVPN セッションを確立する1つ以上のコントロールプレーンノードを指定できます。ルートサーバノードは、従来のBGPルートリフレクタと同様の機能を実行しますが、外部ボーダーゲートウェイプロトコル(および内部ボーダーゲートウェイプロトコル)セッションでは使用しません。ルートサーバーノードを使用すると、NDO によって管理されるすべての VXLAN EVPN サイト間で MP-BGP EVPN フルメッシュ隣接関係が作成されなくなります。
- c) [BGP ピアリングタイプ(BGP Peering Type)]を route-server に設定する場合は、[+ルートサーバー を追加(+ Add Route Server)]をクリックして、1 台以上のルート サーバーを追加します。

[ルート サーバーの追加(Add Route Server)] ウィンドウが開きます。

- [サイト (Site)] ドロップダウンから、ルート サーバに接続するサイトを選択します。
- [ASN] フィールドには、サイトのASNが自動的に入力されます。
- •[コアルータデバイス (Core Router Device)]ドロップダウンから、接続するルートサーバを選択します。
- •[インターフェイス(Interface)]ドロップダウンから、コアルータデバイスのインターフェイス を選択します。

ルートサーバーは最大4台まで追加できます。複数のルートサーバを追加すると、すべてのサイトが すべてのルートサーバに対して MP-BGP EVPN 隣接関係を確立します。

d) [キープアライブ間隔(秒) (Keepalive Interval (Seconds))]、[ホールド間隔(秒) Hold Interval (Seconds)]、[ステール間隔(秒) (Stale Interval (Seconds))]、[グレースフルリスタート (Graceful Restart)]、[最大 AS 限界 (Maximum AS Limit)]、および [ピア間の BGP TTL (BGP TTL Between Peers)] フィールドは、Cisco ACI ファブリックにのみ関連するため、デフォルト値のままにします。

#### ステップ6 [オンプレミス IPsec デバイス情報 (On Premises IPsec Device)]を提供します。

オンプレミスとクラウドサイト間接続でプライベート接続を使用し、IPsec を有効化しない場合は、この 手順をスキップできます。パブリックインターネット経由の接続では、IPsec が常に有効になっており、 この手順で情報を提供する必要があります。

後のセクションで説明するように、オンプレミスとクラウドサイト間のサイトアンダーレイ接続を構成す る場合は、クラウドCSRへの接続を確立するオンプレミス IPN デバイスを選択する必要があります。これ らの IPN デバイスは、オンプレミスのサイト設定画面で使用可能になる前に、ここで定義する必要があり ます。

- a) [オンプレミス IPsec デバイス (On Premises IPsec Devices)] タブを選択します。
- b) [+オンプレミス IPsec デバイスを追加(+Add On-Premises IPsec Device)] をクリックします。

c) デバイスが[管理対象外(Unmanaged)]か[管理対象(Managed)]かを選択し、デバイス情報を提供し ます。

これは、デバイスが NDFC によって直接管理されるかどうかを定義します。

•[管理対象(Managed)] IPN デバイスにはシンプルにデバイスの[名前(Name)] と[IP アドレス (IP Address)]を入力してください。

指定した IP アドレスは、IPN デバイスの管理 IP アドレスではなく、クラウド CSR からのトンネルピア アドレスとして使用されます。

•[管理対象(Managed)]IPN デバイスには、デバイスが入っているNDFC [サイト(Site)]を選択し、そのサイトの[デバイス(Device)]を選択します。

次に、インターネットに接続しているデバイスの[インターフェイス(Interface)]を選択し、イン ターネットに接続しているゲートウェイの IP アドレスである[ネクストホップ(Next Hop)] IP ア ドレスを指定します。

- d) チェックマークアイコンをクリックして、デバイス情報を保存します。
- e) 追加する IPN デバイスについて、この手順を繰り返します。

ステップ7 [IPsec トンネル サブネット プール (IPsec Tunnel Subnet Pools)]情報を入力します。

ここで指定できるサブネットプールには、次の2つのタイプがあります。

•[外部サブネットプール(External Subnet Pool)]: クラウドサイトのCSR と他のサイト(クラウドま たはオンプレミス)間の接続に使用されます。

これらは、Cisco Nexus Dashboard Orchestrator によって管理される大規模なグローバルサブネットプー ルです。Orchestrator は、これらのプールからより小さなサブネットを作成し、サイト間 IPsec トンネ ルと外部接続 IPsec トンネルで使用するサイトに割り当てます。

1つ以上のクラウドサイトから外部接続を有効にする場合は、少なくとも1つの外部サブネットプー ルを提供する必要があります。

•[サイト固有のサブネット プール (Site-Specific Subnet Pool)]: クラウド サイトの CSR と外部デバイ ス間の接続に使用されます。

これらのサブネットは、外部接続IPsecトンネルが特定の範囲内にあることが必要な場合に定義できま す。たとえば、外部ルータにIPアドレスを割り当てるために特定のサブネットがすでに使用されてお り、それらのサブネットを NDO およびクラウド サイトの IPsec トンネルで引き続き使用する場合で す。これらのサブネットはOrchestrator によって管理されず、各サブネットはサイト全体に割り当てら れ、外部接続 IPsec トンネルにローカルで使用されます。

名前付きサブネットプールを指定しない場合でも、クラウドサイトの CSR と外部デバイス間の接続 を構成すると、外部サブネットプールが IP 割り当てに使用されます。.

(注) 両方のサブネットプールの最小マスク長は /24 です。

1つ以上の**外部サブネット プール**を追加するには:

a) [IPsec トンネル サブネット プール (IPsec Tunnel Subnet Pools)] タブを選択します。

b) [外部サブネットプール(External Subnet Pool)]エリアで、[+IPアドレスの追加(+Add IP Address)]
 をクリックして、1つ以上の外部サブネットプールを追加します。

このサブネットは、以前の Cisco Nexus Dashboard Orchestrator リリースでサイト間接続用に Cloud Network Controller で以前に構成した、オンプレミス接続に使用されるクラウド ルータの IPsec トンネル イン ターフェイスとループバックに対処するために使用されます。

サブネットは、他のオンプレミス TEP プールと重複してはならず、0.xxx または 0.0.xxで 始まっては ならず、/16 と /24 の間のネットワーク マスク (30.29.0.0/16 など) が必要です。

- c) チェックマーク アイコンをクリックして、サブネット情報を保存します。
- d) 追加するサブネットプールについて、これらのサブステップを繰り返します。

1つ以上の[サイト固有のサブネットプール(Site-Specific Subnet Pools)]を追加するには:

- a) **[IPsec トンネル サブネット プール(IPsec Tunnel Subnet Pools**)] タブを選択します。
- b) [サイト固有のサブネットプール(Site-Specific Subnet Pools)] エリアで、[+IP アドレスの追加(+Add IP Address)] をクリックして、1 つ以上の外部サブネット プールを追加します。

[名前付きサブネット プールの追加(Add Named Subnet Pool)] ダイアログが開きます。

- c) サブネットの[名前(Name)]を入力します。
   後ほど、サブネットプールの名前を使用して、IP アドレスを割り当てるプールを選択できます。
- d) [+IPアドレスの追加(+Add IP Address)]をクリックして、1つ以上のサブネットプールを追加します。 サブネットには /16 と /24 の間のネットワークが必要で、0.x.x.x または 0.0.x.x で始めることはでき ません。たとえば、30.29.0.0/16 のようにします。
- e) チェックマーク アイコンをクリックして、サブネット情報を保存します。 同じ名前付きサブネット プールに複数のサブネットを追加する場合は、この手順を繰り返します。
- f) [保存(Save)]をクリックして、名前付きサブネットプールを保存します。
- g) 追加する名前付きサブネットプールについて、これらのサブステップを繰り返します。
- ステップ8 [NDFC 設定 (NDFC Settings)]を構成します。
  - a) [NDFC 設定(NDFC Settings)] タブを選択します。
  - b) [L2 VXLAN VNI範囲(L2 VXLAN VNI Range)]を指定します。
  - c) L3 VXLAN VNI範囲を指定します。
  - d) [マルチサイト ルーティング ループバック IP 範囲(Multi-Site Routing Loopback IP Range)].を指定し ます。

このフィールドは、各ファブリックの[マルチサイトTEP (Multi-Site TEP)]フィールドに自動入力す るために使用されます。インフラの構成: NDFC インフラ サイト固有の設定 (5ページ) で説明しま す。

以前にNDFCのマルチサイトドメイン(MSD)の一部であったサイトの場合、このフィールドには以前に定義された値が事前に入力されます。

e) [エニーキャスト ゲートウェイ MAC(Anycast Gateway MAC)] を入力します。

## サイト接続性情報の更新

ボーダー ゲートウェイ スイッチの追加や削除などのインフラストラクチャの変更には、Cisco Nexus Dashboard Orchestrator ファブリックの接続の更新が必要です。このセクションでは、各 サイトのコントローラから直接最新の接続性情報を取得する方法を説明します。

- ステップ1 Cisco Nexus Dashboard Orchestrator の GUI にログインします。
- ステップ2 左のナビゲーション メニューから、[構成(Configure)]>[サイト間接続(Site To Site Connectivity)]を 選択します。
- ステップ3 メインペインの右上にある[構成 (Configure)]をクリックします。
- ステップ4 左側のペインの [サイト (Sites)] の下で、特定のサイトを選択します。
- ステップ5 メイン ウィンドウで、APIC からファブリック情報を取得するために [更新 (Refresh)] ボタンをクリックします。
- **ステップ6** (任意)使用停止されたボーダーゲートウェイスイッチの構成を削除する場合は、[確認 (Confirmation)] ダイアログでチェックボックスをオンにします。

このチェックボックスを有効にすると、現在使用されていないボーダーゲートウェイスイッチのすべての 構成情報がデータベースから削除されます。

ステップ7 最後に、[はい (Yes)] をクリックして確認し、接続情報をロードします。

これにより、新しいまたは削除されたボーダーゲートウェイを検出し、すべてのサイトに関連するファブ リック接続がサイトのコントローラから再インポートされます。

### インフラの構成: NDFC インフラ サイト固有の設定

ここでは、オンプレミスサイトにサイト固有のインフラ設定を構成する方法について説明しま す。

- ステップ1 Cisco Nexus Dashboard にログインし、Cisco Nexus Dashboard Orchestrator サービスを開きます。
- **ステップ2** 左のナビゲーション メニューから、[構成(Configur)]>[サイト間接続(Site To Site Connectivity)]を選 択します。
- ステップ3 メインペインにある [構成(Configure)] をクリックします。
- ステップ4 左側のペインの [サイト (Sites)]の下で、特定の NDFC を選択します。
- ステップ5 右側の <Site>[設定 (Settings)]サイドバーで、マルチサイト VIP を指定します。

このアドレスは、サイト間のL2 BUM およびL3 マルチキャスト トラフィックのために使用されます。このIP アドレスは、同じファブリックの一部であるすべてのボーダー ゲートウェイ スイッチに展開されます。

(注) 設定するサイトが NDFC マルチサイトドメイン(MSD)の一部である場合、このフィールドには NDFC からインポートされた情報が事前に入力されます。この場合、値を変更して構成を再展開すると、MSD の一部であるサイト間のトラフィックに影響します。

[自動割り当て(Auto Allocate)]フィールドを選択すると、前のセクションで定義したマルチサイト ルー ティング ループバック IP 範囲から次に使用可能なアドレスが割り当てられます。

- **ステップ6 <fabric-name>**タイル内で、ボーダー ゲートウェイを選択します。
- ステップ7 右側<border-gateway>サイドバーを設定し、BGP-EVPN ROUTER-ID と BGW PIP を指定します。

vPC ドメインの一部であるボーダー ゲートウェイの場合は、VPC VIP も指定する必要があります。

また、共有ボーダー構成を展開することもできます。この構成により、これらのデバイスを介してこれら のサービスを共有できると同時に、内部サイトからインターネットに「ボーダー」を越える手段も提供さ れます。詳細については、『Cisco Nexus Dashboard Fabric Controller における共有ボーダーの構成』を参照 してください。

- ステップ8 [ポートの追加 (Add Port)] をクリックして、IPN に接続するポートを設定します。
  - (注) このリリースでは、NDFCからのポート設定のインポートはサポートされていません。すでに NDFCマルチサイトドメイン(MSD)の一部であるサイトを構成する場合、NDFCで構成され ているのと同じ値を使用する必要があります。

[BGP 認証と BFD の継承(Inherit BGP Authentication and BFD)] オプション ボタンを使用して、サイトとファブリック間で設定を継承できます。

#### Add Port

| Pemote Address                          |                      |   |  |
|-----------------------------------------|----------------------|---|--|
| Keniote Address                         |                      |   |  |
| Remote ASN *                            |                      |   |  |
|                                         |                      |   |  |
| MTU *                                   |                      |   |  |
| 9216                                    |                      |   |  |
| Inherit BGP Authe                       | intication and BFD   | D |  |
| BGP Authentication                      | on<br>Simple 🔿 Cisco |   |  |
| Towards Cloud Ro                        | outer 🕢              |   |  |
| BFD Enabled                             |                      |   |  |
|                                         |                      |   |  |
| Log Neighbor                            |                      |   |  |
|                                         |                      |   |  |
| BGP Send Comm                           | unity                |   |  |
|                                         |                      |   |  |
| Route Tag                               |                      |   |  |
| Route Tag                               |                      |   |  |
| Route Tag<br>66666<br>Enable Redistribu | ite Direct           |   |  |

このボーダーゲートウェイをコアスイッチまたは別のボーダーゲートウェイに接続するポートの展開に固 有の次の情報を入力します。

- •[イーサネットポートID(Ethernet Port ID)]ドロップダウンから、IPNに接続するポートを選択しま す。
- •[IP アドレス (IP Address)] フィールドに、IP アドレスとネットマスクを入力します。

- •[リモートアドレス (Remote Address)] フィールドに、ポートが接続されているリモートデバイスの IP アドレスを入力します。
- •[リモート ASN (Remote ASN)]フィールドに、リモート サイトの [自律システム番号 (Autonomous System Number)]を提供します。
- •[MTU] フィールドに、ポートの最大伝送単位を入力します。

スパインポートの最大伝送単位は、IPN 側の MTU と一致する必要があります。

[継承 (inherit)]を指定することも、576~ 9000の値を指定することもできます。

• BGP認証の場合は、[なし (None)]または[シンプル (MD5) (Simple (MD5))]または cisco を選択できま す。

[シンプル (simple)] または [cisco] 認証方式を選択した場合は、認証キーを入力します。

- [BFD対応(BFD Enabled)]、[ログネイバー(Log Neighbor)]、および[BGP 送信コミュニティ(BGP Send Community)]オプションボタンをオンにして、これらすべての機能をすべてのマルチサイトア ンダーレイ インターフェイスに継承します。
- ・ルートタグは、すべてのスイッチ間のデータパスを構成するために使用され、ファブリック内のすべてのノードに伝播されます。ループバック0、1、および100。ルートタグが指定されている場合は、 [直接再配布の有効化(Enable Redistribute Direct)]を選択します。

#### インフラ設定の展開

ここでは、各 NDFC サイトにインフラ設定を展開する方法について説明します。

#### 始める前に

この章の前のセクションで説明したように、全般的な、およびサイト固有のインフラ設定を完 了している必要があります。

ステップ1 設定の競合がないことを確認するか、必要に応じて解決します。

各サイトですでに設定されている設定との設定の競合がある場合、[展開 (Deploy)] ボタンが無効になり、 警告が表示されます。たとえば、同じ名前のVRFまたはネットワークが複数のサイトに存在し、各サイト で異なる VNI を使用している場合です。

以下に構成の競合があります。

a) 競合通知ポップアップの[クリックして表示(Click to View)] リンクをクリックします。

Conflicts needs to be resolved in order to deploy CLICK TO VIEW b) 競合の原因となっている特定の設定を書き留めます。

たとえば、次のレポートでは、fab1 サイトと fab2 サイトの VRF とネットワーク間に ID の不一致があ ります。

| ites Report |                                                                                                    |
|-------------|----------------------------------------------------------------------------------------------------|
| Error Type  | Error Message                                                                                                    |
| DMisMatch   | Policy Name MyVRF_50001 Policy ID 50001 Sites [fab2] conflicting with<br>Policy Name MyVRF_50001 Policy ID 60001 Sites [fab1] |
| IDMisMatch  | Policy Name MyNetwork_30000 Policy ID 40000 Sites [fab2] conflicting                                                          |

- c) [X] ボタンをクリックしてレポートを閉じ、インフラ設定画面を終了します。
- d) サイトの削除の説明に従って、NDO でサイトの管理を解除します。

Cisco Nexus ダッシュボードからサイトを削除する必要はありません。NDO GUI でサイトの管理を解除 するだけです。

- e) 既存の設定の競合を解決します。
- f) Cisco NDFC サイトの追加の説明に従って、サイトを再度管理状態にします。

サイトはすでに Cisco Nexus ダッシュボードに追加されているため、NDO で管理できるようにします。

- g) すべての競合が解決され、[展開 (Deploy)] ボタンが使用可能であることを確認します。
- ステップ2 設定を展開します。

| Fabric Connectivity In | fra          |         | a Deploy Q O 🗙              |
|------------------------|--------------|---------|-----------------------------|
| SETTINGS               |              | -       | FAB1-BGW1                   |
| General Settings       | Cabriel      | Defeat  | •                           |
| SITES                  | Fabric 1     | Refresh | 0 1 0 1 0 1                 |
| • Fabric1 (cross)      | SITE STATUS  |         | Control TEP<br>10.11.0.1    |
| • Fabric2 (DCNM)       |              |         | Data Plane TEP<br>10.12.0.5 |
| • Fabric3 (DCNM)       |              |         | Ports<br>Ethernet Port ID   |
|                        |              |         | Ethernet1/1                 |
|                        | 5            |         | Ethernet1/54                |
|                        | <pre> </pre> |         | Ethernet1/52                |
|                        |              |         | + Add Port                  |

a) [ファブリック接続インフラ (Fabric Connectivity Infra)] 画面の右上で、適切な [展開 (Deploy)] オプショ ンを選択して設定を展開します。

NDFC サイトのみを設定する場合は、[展開 (Deploy)] をクリックしてインフラ設定を展開します。

b) 設定が展開されるのを待ちます。

インフラ構成を展開すると、NDOはNDFCに信号を送り、ボーダーゲートウェイ間のアンダーレイと EVPN オーバーレイを構成します。

構成が正常に展開されると、[ファブリック接続インフラ(Fabric Connectivity Infra)] 画面のサイトの横に緑色のチェックマークが表示されます。

翻訳について

このドキュメントは、米国シスコ発行ドキュメントの参考和訳です。リンク情報につきましては 、日本語版掲載時点で、英語版にアップデートがあり、リンク先のページが移動/変更されている 場合がありますことをご了承ください。あくまでも参考和訳となりますので、正式な内容につい ては米国サイトのドキュメントを参照ください。